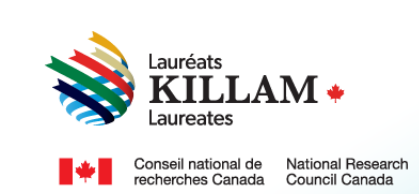

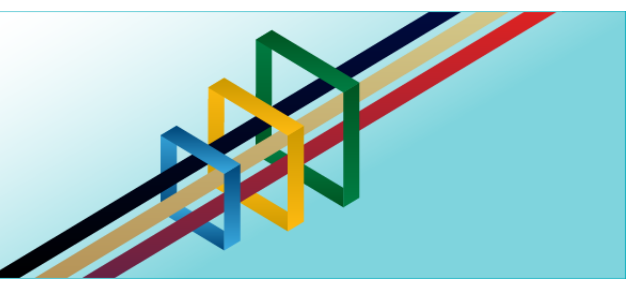

# National Killam Program User Guide

Institutional Contact for Dorothy Killam Fellowship

# Contents

| 1. | Purpose of This Guide                                                     | . 1 |
|----|---------------------------------------------------------------------------|-----|
| 2. | About the National Killam Program                                         | . 1 |
| 3. | Equity, Diversity, and Inclusion Statement                                | . 2 |
| 4. | Roles – Participants in the Dorothy Killam Fellowship application process | .2  |
| 5. | Institutional Contact Guide – Dorothy Killam Fellowship                   | . 3 |

# 1. Purpose of This Guide

This guide provides information on how to support an application for a Dorothy Killam Fellowship on the following website: <u>National Killam Program · Portal.</u>

Please note that the intended audience for this guide is the institutional support contact (person supporting the Dorothy Killam Fellowship application).

If you need help logging into or creating an account, please refer to the <u>Killam portal user</u> <u>guide</u>.

To request this content in a different format, please contact the National Killam Program Office at KillamProgram-ProgrammeKillam@nrc-cnrc.gc.ca

### 2. About the National Killam Program

#### Vision

Dorothy Killam cared about the future. She had a vision of "building Canada's future through advanced study". Through her Will, Dorothy Killam established a perpetual trust to realize that vision. The trust funds generations of scholars in Canada with the goal to increase research attainments and promote sympathetic understanding between Canadians and the peoples of other countries. The National Killam Program endeavors to uphold the vision of Dorothy Killam, strengthen the research ecosystem broadly, and improve the lives of Canadians through research advancements.

#### Mission

The mission of the National Killam Program is to support novel and diverse research fields, and to ensure that Killam Laureates are reflective of Canada's diversity.

#### Attributes

Fellows and Laureates conduct research that is superior, ground-breaking, and stands to positively improve the lives of Canadians, but they are not one-sided people. They are leading researchers who demonstrate a special distinction of intellect and contribute to the advancement of learning, and reflect Killam attributes.

**Inclusive Collaborator** - whose work exemplifies inclusion and understanding of people, cultures and needs with participation among all economic, social and cultural backgrounds.

**Barrier Breaker** - whose original, transformational, future-focused generation of knowledge and technology stands to change the way we live.

**Research Leader** - who activates thoughtful cooperation among scholars, disciplines, and institutions.

## 3. Equity, Diversity, and Inclusion Statement

Inclusive excellence affirms that excellence is not attainable without inclusion. It recognizes the relationship between diversity and quality of research, and upholds equitable participation in Canada's research mission. In order to achieve research excellence, we must address systemic barriers that limit the full participation of Canadian talent. The National Killam Program's Equity, Diversity and Inclusion Action Plan (EDI Action Plan) outlines our commitment to taking specific actions to achieve equitable and inclusive access to programming.

# 4. Roles – Participants in the Dorothy Killam Fellowship application process

### The following are involved in the Dorothy Killam Fellowships:

**Applicant –** The researcher applying for a Dorothy Killam Fellowship. Applicants are responsible for ensuring that all attestations, including institutional attestation, and all documents are uploaded prior to submission including two (2) letters of support from referees.

**Institutional contact –** Awards administrators from supporting institutions may view Dorothy Killam Fellowship applications that originate from their institutions, as well as upload some supporting documents (applicant's CV, letters of support). Institutional contacts are required to provide institutional attestation as proof of eligibility (See <u>Terms & Conditions</u>).

**Referee** – Referees are identified by the applicant and invited to provide letters of support either through the institutional contact or the applicant, directly to the <u>National Killam Program Office</u>, or through the application portal.

## 5. Institutional Contact Guide – Dorothy Killam Fellowship

The main user for the Dorothy Killam Fellowship is the applicant, but an institutional contact must log into the portal and confirm institutional support for the application. You may wish to save a copy of this guide, which is available without creating an account on the portal, as a reference as you gather materials. If you are experiencing issues logging into your account, please see the Killam portal user guide.

|                                                                                                    | Providing institutional support for an applicant                                                                                                    |
|----------------------------------------------------------------------------------------------------|----------------------------------------------------------------------------------------------------|
| Open the portal and<br>select <u>National</u><br><u>Killam Program</u><br><u>Awards</u> under the<br>Manu              | # Home ■ Menu<br>▲ Sign Out<br>National Killam Program Awards                                                                                                    |
| Meriu.<br>Choose the Dorothy<br>Killam Fellowship.                                                                     | The National Killam Program consists of the Killam Prizes, the Dorothy Killam Fellowships, and the Killam NRC Paul Corkum<br>Fellowships.<br>The Killam Prizes are awarded to active Canadian scholars who have distinguished themselves through sustained research excellence,<br>making a significant impact in their respective fields in the humanities, social sciences, natural sciences, health sciences, and<br>engineering.                                                                                                    |
| The program<br>guidelines, including<br>terms and<br>conditions of the<br>award, are located<br>under <u>Details</u> . | <ul> <li>Figure 119.</li> <li>The Dorothy Killam Fellowships provide support to scholars of exceptional ability by granting them time to pursue research projects of broad significance and widespread interest within the disciplines of the humanities, social sciences, natural sciences, health sciences, engineering or studies linking any of these disciplines.</li> <li>The Killam NRC Paul Corkum Fellowships provide support to distinguished scholars, granting them time to pursue a novel project in collaboration with an NRC researcher, leveraging NRC facilities.</li> <li>Submissions for the 2025 National Killam Program will open on April 2, 2024.</li> <li>Killam NRC Paul Corkum Fellowship</li> <li>Linking Trize Nomination</li> <li>Linking Trize Nomination</li> <li>Linking Linking Apply</li> </ul> |

| When you are ready<br>to review or provide<br>information in<br>support of an<br>application, select<br><u>Menu</u> , and <u>My</u><br><u>Submissions.</u>          | Autonal Killam Program     Mational Killam Program     National Killam Program consists of the Killam     The National Killam Program consists of the Killam   The National Killam Program consists of the Killam   The National Killam Program consists of the Killam   The National Killam Program consists of the Killam   Mational Killam Program Awards   My profile   My submissions |  |  |  |  |
|----------------------------------------------------------------------------------------------------|----------------------------------------------------------------------------------------------------|--|--|--|--|
| Click <u>View</u> to review<br>information only, or<br><u>Edit</u> to complete the<br>institutional<br>declaration or<br>upload files for the<br>chosen submission. | National Killam Program > My submissions         # Home = Menu         My submissions         Submission ID *       Beneficiary name *       Program name *       Modified on *       Status *         SM-23-001126       Renécçu Milošević       Dorothy Killam       2/3/2023 2:13 PM       In       View       Edit                                                                     |  |  |  |  |
|                                                                                                    | Fellowship Progress                                                                                                    |  |  |  |  |

| Toggle through the application information and                                                                                                    | Applicant identification                                                                                                    |                                                                                                    |  |  |  |
|----------------------------------------------------------------------------------------------------|----------------------------------------------------------------------------------------------------|----------------------------------------------------------------------------------------------------|--|--|--|
| supporting material<br>using the left hand<br>menu to ensure all<br>required fields are<br>completed by<br>selecting items<br>directly from this<br>menu or navigating<br>with the <u>Next</u> and<br><u>Previous</u> buttons at<br>the bottom of each | Applicant identificationCategory of applicationDeclaration of affiliated<br>institutionApplicant attestationDocument uploadSummary and<br>submission | Award type<br>Dorothy Killam Fellowship<br>Title<br>Prof.<br>First name<br>Renéeçu<br>Last name<br>Milošević<br>Department or school |  |  |  |
| page.<br>Information that<br>must be completed<br>by the applicant is<br>visible but cannot be<br>modified.                                                                                                    |                                                                                                    | <pre> * Address line 1 (required) * #***********************************</pre>                                                       |  |  |  |

All sections must be Declaration of affiliated institution completed prior to submitting an application and may Applicant identification A Dorothy Killam Fellow is relieved of teaching and administrative duties for the be completed in any period of the fellowship. The funds are intended to assist the institution to cover the Category of application costs of replacement of the applicant while still paying regular salary and benefits order. Declaration of affiliated during the 2-year fellowship period. Recipients must obtain support for research and laboratory costs from other sources. All fellowship dispersals are administered institution 1 to the existing research institution of the applicant. The Declaration of Applicant attestation To be eligible, applicants: affiliated are mid-career researchers who usually completed their PhD no more than 15 Document upload institution section vears prior, though special circumstances may result in applicants being more requires you to Summary and or less than 15 years post-PhD; must be employed by a university or other research institute for the duration of submission agree to the Terms the fellowship (2 years) and will submit a proof of employment; and Conditions of may not have already been awarded a fellowship from the Killam Program of the Canada Council for the Arts. Please note that National Killam Program Office the award. employees, members of the National Killam Program Advisory Board, or the Selection Committee may not apply. · consent to disclose any information that may constitute a significant departure Once you have from generally-recognized standards of public behaviour and which is seen to confirmed the undermine the public reputation of the National Killam Program. application is I assert that the statements in this application are complete and accurate, to the best of my knowledge. eligible and your I consent to the Terms and Conditions including: institution will I consent to disclose any information that may constitute a significant support a departure from generally-recognized standards of public behaviour and which is seen to undermine the public reputation of the National Killam Program. Fellowship if · I agree to provide proof of ethics review and approval for all research involving awarded. human and/or animal participants. **Confirmation** is I agree to relieve the Fellow of all teaching and/or administrative responsibilities for the duration of the fellowship (up to 2 years) and to pay the Fellow's full required using the salary and benefits during the entire period. drop-down box. I am aware that the National Killam Program Office is subject to the Access to Information Act and Privacy Act. \* Confirmation (required) \* Please select ~ Validate and save on this page to and click 'Validate and save' complete your Confirmed on attestation. If an attestation has been completed in error, contact the National Killam Program Office to correct the issue.

#### 6

| Verify that the<br>applicant has<br>completed their<br>attestation of<br>eligibility. | Applicant attesti<br>Applicant identification<br>Category of application<br>Declaration of affiliated<br>institution @<br>Applicant attestation<br>Document upload @<br>Summary and<br>submission | I consent to the Terms and Conditions including: I can a Canadian citizen, or I am employed at a research institution in Canada and will spend the duration of the Fellowship working in Canada. I have carefully read the eligibility criteria for this award, which are described in the application guidelines , and I meet the criteria. J agree to comply with the reporting requirements as set out by the National Killam Program Office. Laccept the conditions of this award and agree to accept the Peer Review Panel and the Killam Trusts decision for the National Killam Program. Laccept the conditions of this award and agree to accept the Peer Review Panel and the Killam Trusts decision for the National Killam Program. Lacrent to disclose any information that may constitute a significant. departure from generally-recognized standards of public behaviour and which is sen to undermine the public reputation of the National Killam Program. J agree to provide proof of ethics review and approval for all research involving human and/or animal participants. J amaware that the National Killam Program Office is subject to the <u>Access to Experimente to access the top conditions of the Conditions to the Conditions of the Conditions of th</u> |
|---------------------------------------------------------------------------------------|----------------------------------------------------------------------------------------------------|----------------------------------------------------------------------------------------------------|
|                                                                                       | [                                                                                                    | I confirm that I agree with the statements above.       No     Yes       Previous     Next                                                                                                    |

#### Supporting documents are visible under **Document upload**.

The institutional contact may upload an applicant's Curriculum Vitae and letters of support from referees by clicking Add Document.

**NOTE:** Applicants are responsible for uploading their proposal, candidate statement, and community research supplement (optional).

Note: While applicants are responsible for identifying individuals writing letters of support, we encourage letter writers to send their letter to the institutional contact who will upload on their behalf. Letters of support may also be emailed to the National Killam Program Office.

Validate and save

to confirm document uploads are complete.

| Applicant identification      | 1. Curriculum Vitae                                                                                               |                                                                                                    |                                                                                       |                                                     |  |
|-------------------------------|----------------------------------------------------------------------------------------------------|----------------------------------------------------------------------------------------------------|---------------------------------------------------------------------------------------|-----------------------------------------------------|--|
|                               | Up to 30 pages in Eng                                                                                             | glish or 36 pages in French                                                                                                    |                                                                                       |                                                     |  |
| Category of application       | A full CV, including in                                                                                           | formation on all publications                                                                                                    | , presentations, and grant                                                            | s and other                                         |  |
| Declaration of affiliated     | fellowships received,                                                                                             | awards and/or general reco                                                                                                    | inition.                                                                              |                                                     |  |
| institution (1)               | 2. Two letters of support                                                                                         |                                                                                                    |                                                                                       |                                                     |  |
| Applicant attestation         | Up to 1,000 words in                                                                                              | English or 1,200 words in Fre                                                                                                    | nch.                                                                                  |                                                     |  |
| Document upload               | Letters of support fro                                                                                            | m up to 2 individuals are req                                                                                                    | uired.                                                                                |                                                     |  |
| Summary and submission        | the impact, and the q<br>and impact of the res                                                                    | uality of the proposed resear<br>earcher themselves, and the                                                                                                    | rch; and the other focuses<br>ir alignment with the Killar                            | o the importance<br>on the quality<br>n Attributes. |  |
|                               | The National Killam Progr<br>reviewers and a multi-disc<br>plain-language, using cl<br>specialized audience wo    | am uses a two-stage selection<br>ciplinary selection committee<br>ear and simple terms, and<br>old understand.                                                                                                    | n process including exterr<br>. Please ensure that all n<br>are written in a way that | nal expert peer<br>naterials employ<br>a non-       |  |
|                               | <ul> <li>Please request that the applicant.</li> </ul>                                                            | ne letter clearly specify the na                                                                                                    | ature of the letter writer's                                                          | relationship with                                   |  |
|                               | To reduce the potential fo                                                                                        | or unconscious bias in the eva                                                                                                    | aluation process:                                                                     |                                                     |  |
|                               | <ul> <li>Please refer to application</li> <li>Please remove institution</li> </ul>                                | ants consistently by their sur<br>itional letterhead.                                                                                                    | name(s) and use gender-r                                                              | eutral pronouns.                                    |  |
|                               | For applicants who have i<br>encouraged that one of yo<br>research to the particular<br>or member of the commu    | For applicants who have included a community research supplement in their submission, it is<br>encouraged that one of your letters of support articulate the importance of the proposed<br>research to the particular community. This may be in the form of a letter of support from a leader<br>or member of the community.<br>Failure to submit an application through the correct channel or with all of the supporting<br>documents, will result in an application being rejected from the competition. Submission of all<br>required documents does not guarantee fellowship receipt. Incomplete submissions will not be<br>accepted. Please ensure your application adheres to the maximum stated word/page limits. |                                                                                       |                                                     |  |
|                               | Failure to submit an appli<br>documents, will result in a<br>required documents does<br>accepted. Please ensure y |                                                                                                    |                                                                                       |                                                     |  |
|                               | Instructions:                                                                                                    |                                                                                                    |                                                                                       |                                                     |  |
|                               | <ul> <li>Text files must be in .</li> <li>Do not use punctuation names.</li> </ul>                                | pdf, .doc, or .docx format.<br>on, spaces, special character:                                                                                                    | s, or more than 45 charact                                                            | ers in your file                                    |  |
|                               |                                                                                                    |                                                                                                    | [                                                                                     | Add Document                                        |  |
|                               | Name 🛧                                                                                                    | <u>Type</u>                                                                                                    | Created On                                                                            | Actions                                             |  |
|                               | There are no record                                                                                               | ds to display.                                                                                                    |                                                                                       |                                                     |  |
|                               |                                                                                                    |                                                                                                    |                                                                                       |                                                     |  |
| idate and save<br>zvious Next |                                                                                                    |                                                                                                    |                                                                                       |                                                     |  |

| Remove or update<br>Curriculum Vitae or |                           | uation,                                                                                   | spaces, special chara        | icters, or more than                | 45 characters in                          |           |  |
|-----------------------------------------|---------------------------|-------------------------------------------------------------------------------------------|------------------------------|-------------------------------------|-------------------------------------------|-----------|--|
| Letters of support by                   |                           |                                                                                           |                              | A                                   | dd Document                               |           |  |
| selecting <u>Remove</u> .               |                           |                                                                                           | Туре                         | Created on                          | Actions                                   |           |  |
| This may be                             |                           |                                                                                           | Letter of                    | 2/15/2023 11:17                     | Remove                                    |           |  |
| necessary for files                     |                           |                                                                                           | Support/Lettre de<br>soutien | AM                                  |                                           |           |  |
| uploaded in error.                      |                           | am EDI                                                                                    | Curriculum Vitae             | 2/15/2023 11:17                     | Remove                                    |           |  |
|                                         |                           | docx                                                                                      |                              |                                     |                                           |           |  |
| Once all of the                         |                           |                                                                                           |                              |                                     |                                           |           |  |
| documents have                          | Summary and sub           | missio                                                                                    | on                           |                                     |                                           |           |  |
| been uploaded, and                      |                           |                                                                                           |                              | 200.00%                             |                                           |           |  |
| the affiliated                          |                           | As the in                                                                                 | stitution contact, yo        | u can submit any t                  | ime after your parts of the submission    | are       |  |
| institution                             | Applicant identification  | complete                                                                                  | e. This includes:            |                                     |                                           |           |  |
| declaration is                          | Category of application   | Decl                                                                                      | aration of affiliated        | Institution.<br>ers of Support (pot | e this can be done by the institution of  | optact or |  |
| complete, please                        | Declaration of affiliated | appl                                                                                      | icant).                      |                                     | e, this can be done by the institution co | ficace of |  |
| and Submit form                         | Institution               | final submission.                                                                         |                              |                                     |                                           |           |  |
| The system sends                        | Applicant attestation     | Please see below a checklist of the documents which have been uploaded to the submission: |                              |                                     |                                           |           |  |
| the applicant an                        | Document upload           | Document upload 🖉                                                                         |                              |                                     |                                           |           |  |
| email to inform them                    | Summary and submission    | Research Proposal (1.500 words maximum) plus up to five (5) additional pages for          |                              |                                     |                                           |           |  |
| that the application                    |                           | referen                                                                                   | ces                          |                                     |                                           | No        |  |
| is ready for final                      |                           | Candidate statement (1,000 words maximum)                                                 |                              |                                     |                                           | No        |  |
| submission.                             |                           | Community research supplement (optional) (500 words maximum)                              |                              |                                     | No                                        |           |  |
| Note: Applicants                        |                           | Curricu                                                                                   | lum Vitae (30 pages          | maximum)*                           |                                           | Yes       |  |
| are responsible for                     |                           | Two let                                                                                   | ters of support (1,00        | 0 words maximum                     | )*                                        | No        |  |
| submitting the                          |                           | Send you                                                                                  | ur completed applica         | ation on or before t                | the deadline by 23:59 (local time).       |           |  |
| application after the                   |                           | If you do                                                                                 | not receive a confi          | rmation email withi                 | in 2 business days, please contact us.    |           |  |
| Institutional                           |                           | The Nati                                                                                  | onal Killam Program          | n Office will not ass               | ess incomplete or late applications.      |           |  |
| completed and all                       |                           | Submit fo                                                                                 |                              |                                     |                                           |           |  |
| supporting files                        |                           | Submit to                                                                                 |                              |                                     |                                           |           |  |
| have been                               |                           | Previous                                                                                  | Next                         |                                     |                                           |           |  |
| uploaded. The                           |                           |                                                                                           |                              |                                     |                                           |           |  |
| institutional contact                   |                           |                                                                                           |                              |                                     |                                           |           |  |
| cannot submit a                         |                           |                                                                                           |                              |                                     |                                           |           |  |
| completed                               |                           |                                                                                           |                              |                                     |                                           |           |  |
| application on the                      |                           |                                                                                           |                              |                                     |                                           |           |  |
| applicant's behalf.                     |                           |                                                                                           |                              |                                     |                                           |           |  |
|                                         |                           |                                                                                           |                              |                                     |                                           |           |  |

If you have any questions about the application process or the Dorothy Killam Fellowship that are not covered in this guide, contact the <u>National Killam Program Office</u> for assistance.